# ティーザーモジュール(画像)の編集方法

■サイトのイメージ写真を表示したい時

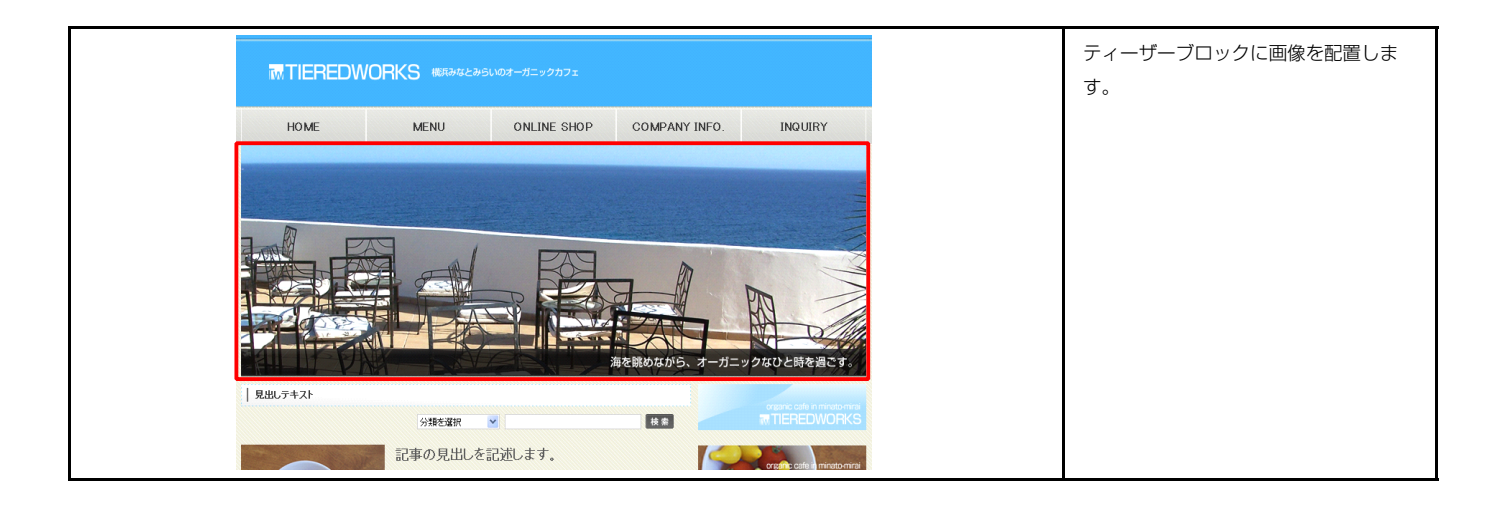

#### 1 基本設定

| ティーザーモジュール編集パネル                                                         |                                                                                                    |
|-------------------------------------------------------------------------|----------------------------------------------------------------------------------------------------|
| <u>基本設定</u> 詳細設定                                                        | TITLE         HEADER         %7.4 FoldWick State U. 8.7*           image size:30x80 (sixel)         background-mage size:370(100 (sixel))                                                |
| 基本設定パラメータの設定:<br>下記より、パラメータの設定が行えます。                                    |                                                                                                    |
| 項目名称         設定値           1 画像(ティーザー)         SF_M010300001_ime_01.jze | TEASER<br>image size:870x222(pixel)                                                                                                    |
|                                                                         | 記事見出しが入ります<br>さんぷらてきすとさんぷらてきすとさんぷ<br>るてきすと。                                                                                                    |
| 編集<br><b>キャンセル</b> 保存                                                   | ファイル規制     画像追加はこの画面で行い       Imm(k/s-2):     ファイル       ファイル     ローカルファイル                                                                                                    |
|                                                                         | <ul> <li>● 個ファイル:</li> <li>● 単</li> <li>● 回像のリサイズが可能</li> <li>・ 画像のリサイズが可能</li> <li>・ 代替テキスト(ALT)の</li> <li>いクカ</li> <li>リンク</li> <li>ア&gt;・(ル4%: 20 P 1</li> <li>・ リンクの設定が可能</li> </ul> |

**キャンセル** OK

| 洋舗設定 <b>パラメータの設定:</b><br>F記より、パラメータの設定が行えます。 |           |  |  |  |
|----------------------------------------------|-----------|--|--|--|
| 項目名称                                         | 設定値       |  |  |  |
| 1 モジュール:サイズ(横)                               | 100%      |  |  |  |
| 2 モジュール:サイズ(縦)                               | 100%      |  |  |  |
| 3 モジュール:マージン(上)                              | Opx       |  |  |  |
| 4 モジュール:マージン(下)                              | Opx       |  |  |  |
| 5 モジュール:マージン(左)                              | Opx       |  |  |  |
| 6 モジュール:マージン(右)                              | Opx       |  |  |  |
| 7 モジュール:バディング(上)                             | Opx       |  |  |  |
| 8 モジュール:バディング(下)                             | Opx       |  |  |  |
| 9 モジュール:パディング(左)                             | 0px       |  |  |  |
| 10 モジュール:パディング(右)                            | 0px       |  |  |  |
| 11 モジュール:ボーダー(上)                             | none      |  |  |  |
| 12 モジュール:ボーダー(下)                             | none      |  |  |  |
| 13 モジュール:ボーダー(左)                             | none      |  |  |  |
| 14 モジュール:ボーダー(右)                             | none      |  |  |  |
| 15 モジュール:ボーダー(色)                             | #cccccc   |  |  |  |
| 16 モジュール:ボーダー(幅)                             | 1px       |  |  |  |
| 17 モジュール:背景(色)                               |           |  |  |  |
| 18 モジュール:背景(画像)                              |           |  |  |  |
| 19 モジュール:背景(画像開始位置(水平))                      | left      |  |  |  |
| 20 モジュール:背景(画像開始位置(垂直))                      | top       |  |  |  |
| 21 モジュール:皆暴(画像繰り返し)                          | no-repeat |  |  |  |
| 22 画像(ティーザー):マージン(上)                         | Opx       |  |  |  |
| 23 画像(ティーザー):マージン(左)                         | Opx       |  |  |  |
| (百 作                                         |           |  |  |  |

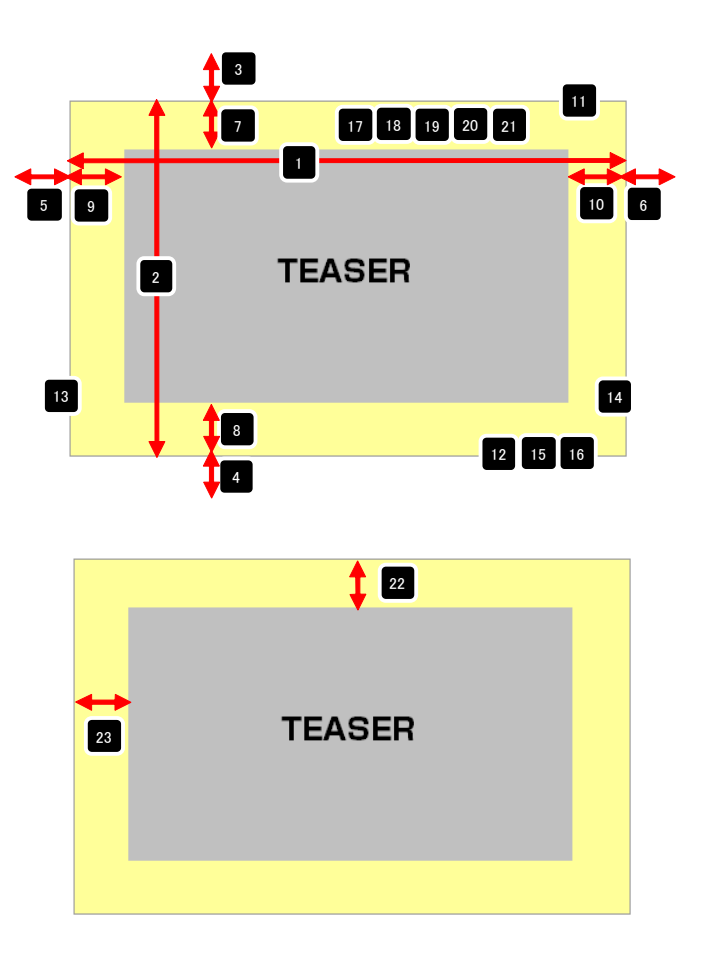

## ティーザーモジュール(FLASH)の編集方法

■サイトのイメージフラッシュを表示したい時

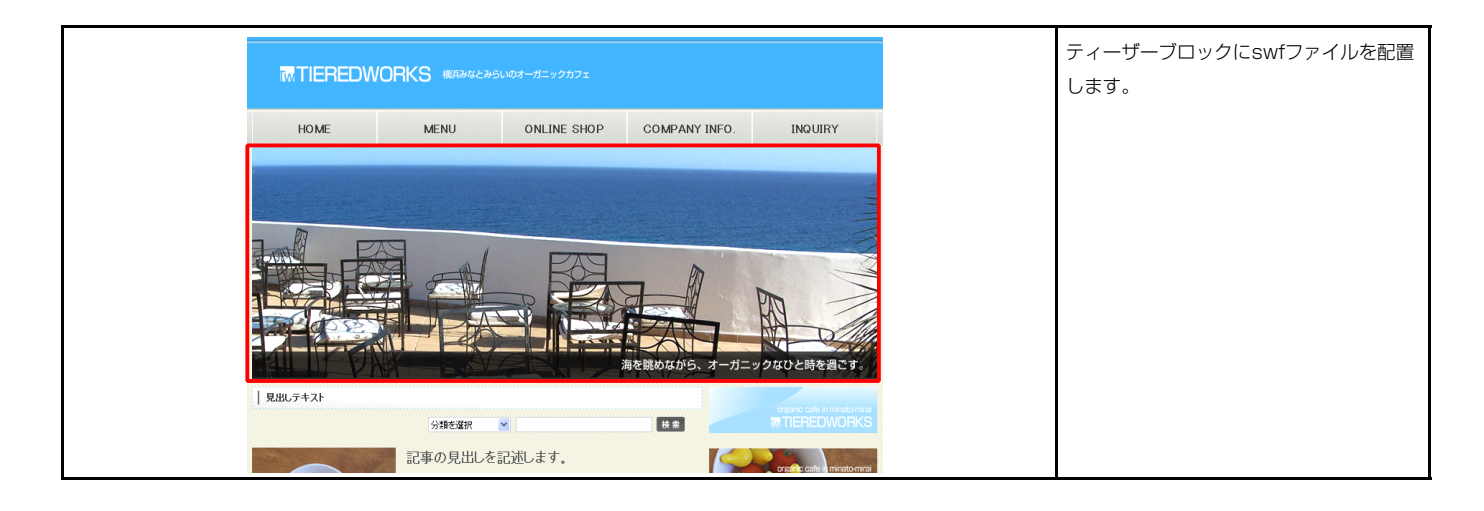

#### 1 基本設定

|             | メータの減速が行えます。  |                          |  |
|-------------|---------------|--------------------------|--|
|             | 項目名称          | 設定値                      |  |
| 1 Flash(si  | vfファイル)       | SF_M010300002_swf_01.swf |  |
| 2 Flash:梢   | 「幅(p×単位なし)    | 870                      |  |
| s Flash: nu | (幅(p×単1辺(おし)) | 222                      |  |
|             |               |                          |  |
|             |               |                          |  |
|             |               |                          |  |

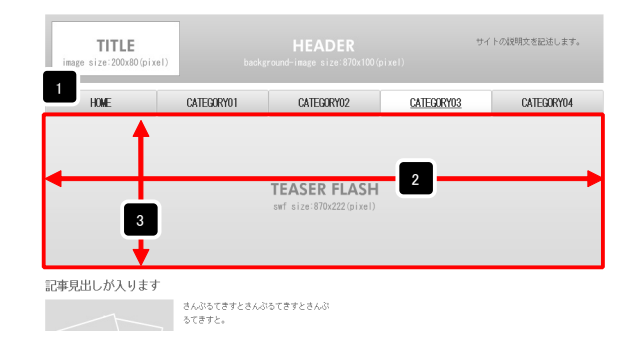

| 基本設定 詳細設定               |           |  |
|-------------------------|-----------|--|
|                         |           |  |
| 細設定バラメータの設定:            |           |  |
| 記より、ハラメージの設定ハイナスより。     |           |  |
| 項目名称                    | 設定値       |  |
| 1 モジュール:サイズ(横)          | 100%      |  |
| 2 モジュール:サイズ(縦)          | 100%      |  |
| 3 モジュール:マージン(上)         | Opx       |  |
| 4 モジュール:マージン(下)         | Opx       |  |
| 5 モジュール:マージン(左)         | Opx       |  |
| 6 モジュール:マージン(右)         | Opx       |  |
| 7 モジュール:パディング(上)        | Opx       |  |
| 8 モジュール:バディング(下)        | Opx       |  |
| 9 モジュール:バディング(左)        | Opx       |  |
| 10 モジュール:パディング(右)       | Opx       |  |
| 11 モジュール:ボーダー(上)        | none      |  |
| 12 モジュール:ボーダー(下)        | none      |  |
| 13 モジュール:ボーダー(左)        | none      |  |
| 14 モジュール:ボーダー(右)        | none      |  |
| 15 モジュール:ボーダー(色)        | #ccccc    |  |
| 16 モジュール:ボーダー(幅)        | 1px       |  |
| 17 モジュール:背景(色)          |           |  |
| 18 モジュール:背景(画像)         |           |  |
| 19 モジュール:背景(画像開始位置(水平)) | left      |  |
| 20 モジュール:背景(画像開始位置(垂直)) | top       |  |
| 21 モジュール:背景(画像繰り返し)     | no-repeat |  |
| 編集                      |           |  |
| 100 245                 |           |  |

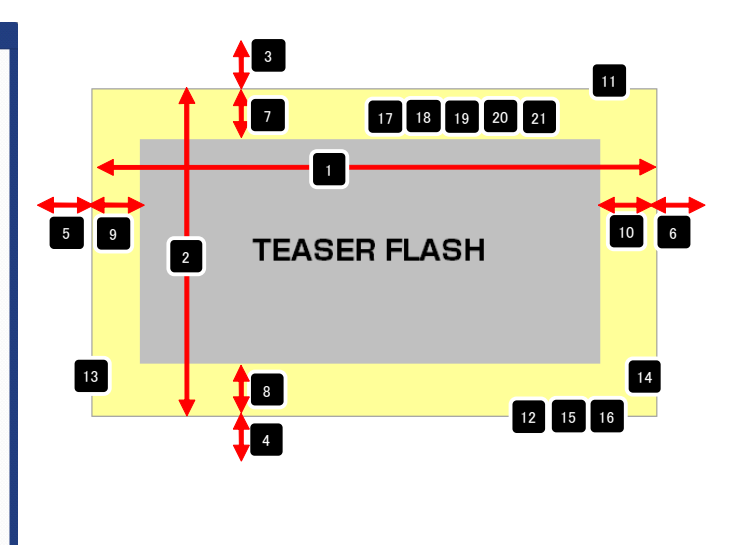

### 2 詳細設定